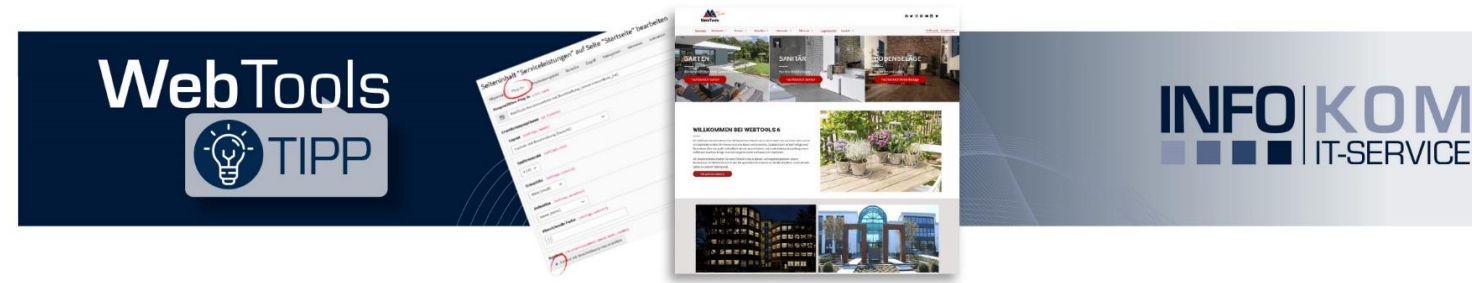

# Der digitale Aktionskalender zu Weihnachten

Weihnachten steht vor der Tür und man freut sich in der Adventszeit jeden Tag ein Türchen zu öffnen, hinter dem ein kleines Geschenk versteckt ist. Mit unserem Aktionskalender haben Sie die Möglichkeit, Ihren Website-Besuchern 24 Tage lang (Rabatt-)Aktionen oder Gutscheine anzubieten.

## Anzeige des Aktionskalenders im Frontend

Der WebTools Aktionskalender setzt sich aus Kacheln zusammen, die in der Höhe und Breite frei wählbar sind. Neben dem Hintergrundbild kann für jede Kachel ein eigenes Bild (Thumbnail) hinterlegt werden. Die Aktionen bzw. Angebote hinter den einzelnen Aktionstagen können Sie als Popup-Fenster (Lightbox) oder als Detailansicht auf einer eigenen Seite anzeigen lassen.

Im Aktionsfenster können Sie einen Titel und ein Bild mit Beschreibung sowie einen Aktionscode hinterlegen. Zusätzlich gibt es weitere Gestaltungsmöglichkeiten für aktuelle, vergangene und zukünftige Aktionstage.

Das folgende Beispiel finden Sie auf unserer Musterseite unter: <u>https://webtools.infokom.info/aktuelles/aktionskalender</u>

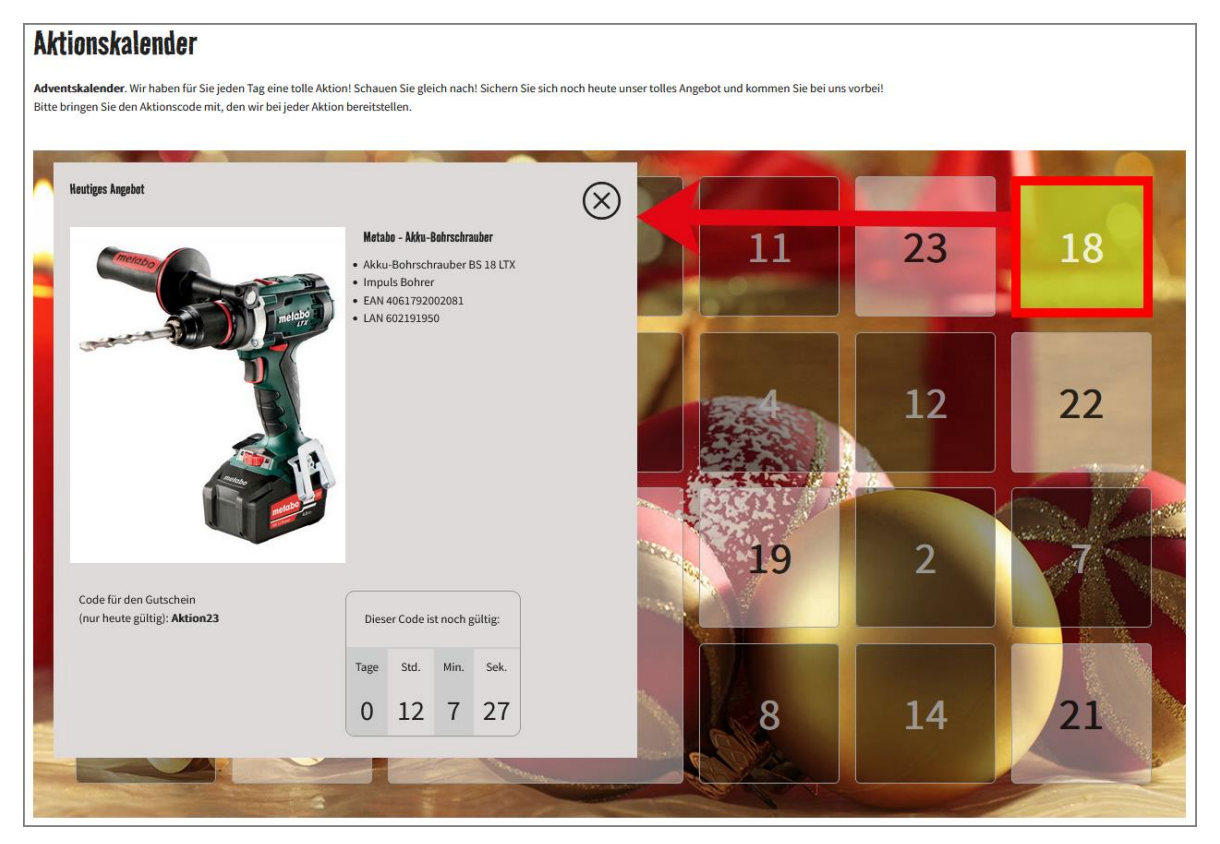

## Anleitung zum Einbinden des Aktionskalenders

### 1. Schritt: Aktionstage anlegen

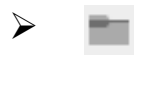

+

Legen Sie einen Ordner für Ihre Aktionstage im **Seitenbaum** an und benennen Sie diesen entsprechend.

Über die Plus-Schaltfläche erhalten Sie einen Überblick über die vorhandenen Datensätze. Wählen Sie nun aus dem Bereich "WebTools Aktionskalender" den Datensatztyp "Aktionstag" aus, um einen neuen Datensatz zu erstellen.

🗱 WebTools Aktionskalender

🚠 Aktionstag

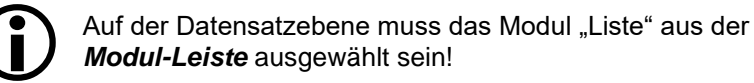

Felder definieren

| Tag der Sichtbarkeit      | Bestimmt den Aktionstag.                                 |
|---------------------------|----------------------------------------------------------|
| Titel                     | Titel der Aktion.                                        |
| Thumbnail                 | Einzelnes Bild für den Aktionstag.                       |
| Text                      | Beschreibung der Aktion.                                 |
| Bild in der Detailansicht | Bild für die Aktion.                                     |
| Aktionscode               | Angabe eines Aktionscodes. Dieser ist 24 Stunden gültig. |
| Kachelhöhe und -breite    | Variabel für die einzelnen Aktionstage.                  |

+ Datensatz erstellen

 $\triangleright$ 

Über die Schaltfläche **Datensatz erstellen** werden weitere Aktionstage angelegt. Es sollten 24 Aktionstage sein.

#### 2. Schritt: WebTools Aktionskalender auf der Webseite einbinden:

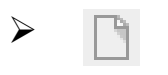

Legen Sie eine Seite für Ihren Aktionskalender im **Seitenbaum** an und benennen Sie diese entsprechend. Optional können Sie eine Detailseite für eine Aktion anlegen.

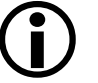

Achten Sie darauf, dass das Modul "Seite" aus der **Modul-**Leiste ausgewählt ist!

+ Inhalt

 $\succ$ 

Erstellen Sie das Inhaltselement für den Aktionskalender. Sie finden dieses in dem Reiter "WebTools Erweiterungen".

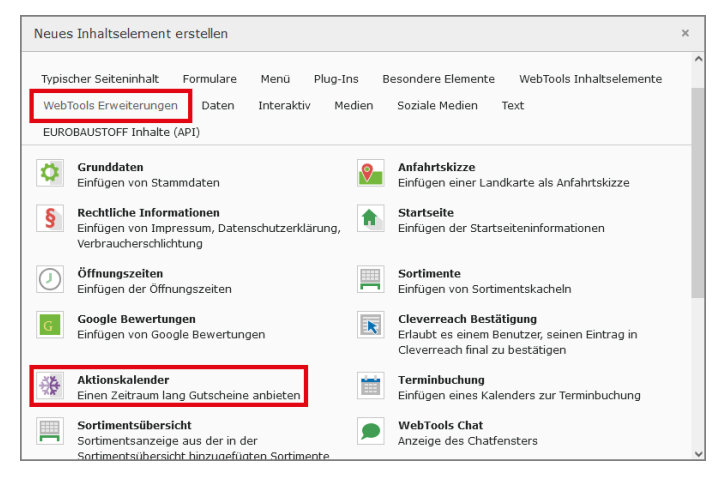

#### Erweiterungsoptionen

| Ausgabemodus                                              | Standardmäßig ist hier "Monat und Tag" für den gesamten<br>Aktionskalender auf einer Seite ausgewählt. Soll die Aktion<br>anstelle einer Lightbox auf einer gesonderten Seite für die<br>Tagesansicht (Detailseite) angezeigt werden, ist es notwendig,<br>eine zweite Seite für die Detailansicht im <b>Seitenbaum</b> anzulegen.<br>Auf dieser Seite legen Sie das Inhaltselement "Aktionskalender"<br>erneut an und wählen dann den Eintrag "Einzelner Tag". |
|-----------------------------------------------------------|----------------------------------------------------------------------------------------------------|
| Einzelansicht in einer<br>Lightbox anzeigen               | Soll die Aktion nicht auf der Detailseite angezeigt werden, sondern<br>in einem Popup-Fenster, aktivieren Sie diese Option. Ansonsten<br>geben Sie noch die Detailseite an.                                                                                                    |
| Gesonderte Seite für<br>die Tagesansicht<br>(optional)    | Ist die Option "Einzelansicht in einer Lightbox anzeigen"<br>deaktiviert, erscheint dieses Feld. Wählen Sie hier die zweite<br>Seite für die Detailansicht aus, um die Aktion anstelle in einer<br>Lightbox, auf einer eigenen Seite anzuzeigen.                                                                                                    |
| Countdown anzeigen                                        | Zeigt an, wie lange der Aktionscode noch gültig ist.                                                                                                    |
| Hintergrundbild<br>(Pflichtfeld)                          | Wählen Sie ein Hintergrundbild für Ihren Aktionskalender aus.                                                                                                    |
| Farben für aktuelle,<br>vergangene und<br>zukünftige Tage | Die Farbwerte für die Zahlen auf den Türchen können frei eingegeben werden (hexadezimal).                                                                                                    |

| Hintergründe für<br>aktuelle, vergangene<br>und zukünftige Tage | Die Farbwerte für die Hintergründe der Türchen (Aktionstage)<br>können frei eingegeben werden (hexadezimal, rgba, none). Über<br>das Format "rgba" können Sie die Transparenz bestimmen, z.B.<br>rgba(255,255,255, <b>0.5</b> ). |
|-----------------------------------------------------------------|----------------------------------------------------------------------------------------------------|
| Titel für aktuelle,<br>vergangene und<br>zukünftige Tage        | Die Titel sind frei wählbar.                                                                                                    |
| Datensatzsammlung<br>(Pflichtfeld)                              | Wählen Sie hier den Ordner für die Aktionen aus, in dem sich die Aktionstage befinden.                                                                                                    |

## Besonderheiten

Das Inhaltselement "Aktionskalender" setzt WebTools 5 voraus. Die Anleitung bezieht sich auf WebTools 6 Seiten, bei WebTools 5 können die Darstellung und der Funktionsumfang abweichend sein.

Der Aktionskalender ist für Classic Kunden kostenpflichtig.